# **KDD** Knowledge Suite グループウェア

部署構造・メンバーインポート/エクスポート

## 操作ガイド

(1.7版)

2017年6月7日 KDDI 株式会社

# グループウェア

### 部署構造・メンバーインポート/エクスポート

# 操作ガイド アドミニストレーター用

本書はアドミニストレーターに必要な操作を解説しております。アドミニストレータ ーは GRIDY グループウェアのアドミニストレーターのことです。GRIDY グループウ ェアに最初に登録を行った方がそのままアドミニストレーターとなります。部署構 造・ユーザインポート/エクスポートはアドミニストレーターの方のみ操作可能です。

| ∎1-1         | インポート/エクスポートをする         | 3  |
|--------------|-------------------------|----|
| 1-2          | 「メンバー」のインポート/エクスポート     | 4  |
| 1-3          | 「部署」のインポート/エクスポート       | 9  |
| 1-4          | 「部署メンバー」のインポート/エクスポート   | 12 |
| <b>■</b> 1-5 | 「部署プロファイル」のインポート/エクスポート | 15 |
| <b>■</b> 1-6 | 「設備区分」のインポート/エクスポート     | 18 |
| ∎1-7         | 「設備区分利用権限」のインポート/エクスポート | 21 |
| <b>■</b> 1-8 | 「設備」のインポート/エクスポート       | 24 |
| 1-9          | 「設備利用権限」のインポート/エクスポート   | 27 |
| ∎1-10        | 用語説明                    | 30 |

#### ■1-1 インポート/エクスポートをする

GRIDY グループウェアの「メンバー」「部署」「部署メンバー」「部署プロファイル」「設備区分」「設備区分 利用権限」「設備」「設備利用権限」はインポート/エクスポートが可能です。

各項目について、追加、削除、変更が多く、手動では困難な際にご利用いただけます。

なお、本操作ガイドにおいては、「グループウェア操作ガイド」の「第1部アドミニストレーター」編の 内容をご理解いただいている、アドミニストレーター向けとしたインポート/エクスポートの操作方法につい てのみ掲載しております。

各項目の内容や仕組みについてご不明な点等ありましたら、「GRIDY グループウェア操作ガイド」の 「第 1 部 アドミニストレーター」編をご参照ください。

#### ■1-2 「メンバー」のインポート/エクスポート

「メンバー」 データをインポート/エクスポートをします。

アドミニストレーター権限保持者およびサブアドミニストレーター権限保持者が実行できます。 サブアドミニストレーター権限保持者の場合、自身が所属する副組織配下の部署所属メンバーに対しての操 作のみ可能です。

#### ■データをエクスポートする

アドミニストレーターの場合、組織および所属部署で選択されるメンバーをエクスポートします。 サブアドミニストレーターの場合、自分が所属する副組織またはその指定部署配下のメンバーを エクスポートします。

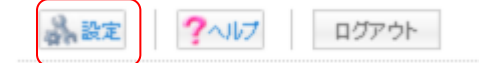

1. [設定]をクリックします。

| ○ <u>インポート</u> /エクスポート |
|------------------------|
| * メンバー                 |
| … 部署                   |
| ◎部署メンバー                |
| … 部署プロファイル             |
|                        |
| ···設備利用権限              |
| ◎ 設備区分                 |
| 設備区分利用権限               |
| ⇒タイムカード                |
| … 申請済フォーム              |
|                        |

2. [インポート/エクスポート]内の[メンバー]をクリックします。

| an are Z                                                               |  |  |
|------------------------------------------------------------------------|--|--|
| メンバーインボート/エクスボート                                                       |  |  |
|                                                                        |  |  |
|                                                                        |  |  |
| ユーザーをエクスポートします。                                                        |  |  |
| ◎ ブロジェクトID ○ 部署コード                                                     |  |  |
| ☑ 22時から8時までの間は、携帯に通知メールを送信しない場合はチェックしてください。                            |  |  |
|                                                                        |  |  |
| びサブアドミニストレーター権限保持者が実行できます。<br>fの場合、自身が所属する副組織配下の部署所属ユーザーに対しての操作のみ可能です。 |  |  |
|                                                                        |  |  |

- [エクスポート]タブをクリックし、「部署識別方法」を選択します。
   [出力]をクリックすると、データのエクスポートが開始されます。
- 4. データはCSVファイルで出力されます。

グループウェア操作ガイド

データをインポートする

アドミニストレーターの場合、ファイルで指定されたメンバーをインポートします。 サブアドミニストレーターの場合、自分が所属する副組織配下の、ファイルで指定されたメンバーを インポートします。

※「ベーシックパックプラス」をご利用の場合、インポートにて「新規」、「削除」の操作はできません。 また、「更新」は一部項目のみ可能となります。「No 9 PC メールアドレス」、「No11 名前・姓」、「No12 名前・ 名」、「No16 電話番号(会社)」、「No21 アドミニストレーター権限」、「No22 サブアドミニストレーター権限」 をインポートにて更新できません。

1. インポートするデータを作成します。

インポートに必要なデータは以下のとおりです。

| No. | 名称          | 解説                                      |
|-----|-------------|-----------------------------------------|
| 1   | 操作          | このレコードでの操作を指定します。「新規」「更新」「削除」の場合受け付けます。 |
|     |             | 空白の場合処理を行いません。                          |
|     |             | ※インポート前の状態に戻すことはできませんので十分にご注意ください       |
| 2   | ユーザー識別方法    | ユーザーを識別する方法を3種類から選択して番号で指定します。          |
|     |             | (1:ユーザーID 2:PC メールアドレス 3:認証 ID)         |
|     |             | 更新・削除時の場合は必須項目です。                       |
| 3   | ユーザーID      | システムが払い出すユーザーを識別する最大 10 桁の数値です。         |
|     |             | ユーザー識別方法が1の場合、この値を利用してユーザーを特定します。       |
|     |             | 更新・削除時かつユーザー識別方法が1の場合は必須項目です。           |
|     |             | ※ユーザーID はメンバーエクスポートにてご確認頂けます。           |
| 4   | 認証 ID       | ユーザー毎に自由に設定できる文字列です。最大 30 文字まで設定できます。   |
|     |             | ユーザー企業内で一意になる文字列である必要があります。             |
|     |             | ユーザー識別方法が3の場合、この値を利用してユーザーを特定します。       |
|     |             | 更新・削除時かつ部署識別方法が3の場合は必須項目です。             |
| 5   | 部署識別方法      | 部署を識別する方法を2種類から選択して番号で指定します。            |
|     |             | 必須項目です。(1: プロジェクト ID 2: 部署コード)          |
|     |             | ※プロジェクト ID は部署エクスポートにてご確認頂けます。          |
|     |             | (詳細は1-3 「部署」のインボート/エクスボートをご参照下さい。)      |
| 6   | 部署識別情報      | 部署識別方法で指定した値により、適切な文字列を指定します。           |
|     |             | インポート時に部署識別情報が指定されていなければ、部署に所属させず、      |
|     |             | 指定されていれば、指定された部署に本メンバーとして所属させます。        |
| 7   | 部署名         | 部署名をエクスポートの際に出力します。(表示のみ、確認用)           |
| 8   | 表示順         | ユーザーの企業内での表示順を設定します。                    |
|     |             | 設定する場合は、企業内で一意の値である必要があります。             |
| 9   | PC メールアドレス  | ユーザーの PC メールアドレスを指定します。                 |
|     |             | ユーザー識別方法が2の場合、この値を利用してユーザーを特定します。       |
|     |             | 更新・削除時かつユーザー識別方法が2の場合は必須項目です。           |
|     |             | また、新規登録の場合は必須項目です。                      |
| 10  | 本パスワード      | ユーザーの本パスワードを設定します。                      |
|     |             | 半角英数字および記号で、6 文字以上 20 文字以内で設定します。       |
|     |             | インポート時のみ指定可能です。                         |
|     |             | ※パスワードボリシーを設定している場合は、ボリシーに準拠したパスワードを    |
|     | <b>E</b> 11 | 設定する必要があります。                            |
| 11  | 名前・姓        | 最大30文字まで設定できます。                         |
| 12  | 名前・名        | 必須項目です。                                 |
| 13  | 姓ふりがな       | ※メンバーを識別するためのユーザー名となります。                |
| 14  | 名ふりがな       | ※GRIDYのフロフィール設定と同じ項目です。                 |
| 15  | 社員 ID       | 半角英数字で最大100文字まで設定できます。                  |
|     |             | ※※GRIDYのブロフィール設定と同じ項目です。                |
| 16  | 電話番号(会社)    | 電話番号形式で設定します。                           |
|     |             | ※GRIDYのプロフィール設定と同じ項目です。                 |
| 17  | 電話番号(内線)    | 半角英数字で最大 32 文字まで設定できます。                 |

|    |             | ※GRIDYのプロフィール設定と同じ項目です。                       |
|----|-------------|-----------------------------------------------|
| 18 | 電話番号(携帯電話)  | 電話番号形式で設定します。                                 |
|    |             | ※GRIDYのプロフィール設定と同じ項目です。                       |
| 19 | 部署名(表示用)    | 最大 100 文字まで設定できます。                            |
| 20 | 役職(表示用)     | ※GRIDYのプロフィール設定と同じ項目です。                       |
| 21 | アドミニストレータ   | 当該ユーザーにアドミニストレーター権限を付与するかどうかを設定します。           |
|    | 一権限         | 必須項目です。(0:無し 1:付与)                            |
| 22 | サブアドミニストレ   | 当該ユーザーにサブアドミニストレーター権限を付与するかどうかを設定します。         |
|    | ーター権限       | 必須項目です。(0:無し 1:付与)                            |
| 23 | タイムカード権限    | 当該ユーザーにタイムカード権限を付与するかどうかを設定します。               |
|    |             | 必須項目です。(0:無し 1:付与)                            |
| 24 | グループ管理者権限   | 当該ユーザーにグループ管理者権限を付与するかどうかを設定します。              |
|    |             | 必須項目です。(0:無し 1:付与)                            |
| 25 | KS 権限       | 当該ユーザーに KS 権限を付与するかどうかを設定します。                 |
|    |             | 必須項目です。(0:無し 1:付与)                            |
| 26 | スマートフォン利用   | 当該ユーザーにスマートフォン(Android 及び iPhone アプリ)を利用させるかを |
|    | 許可          | 設定します。                                        |
|    |             | 必須項目です。(0:利用不可 1:利用許可)                        |
| 27 | スマートフォン利用   |                                               |
|    | 許可電話番号1     |                                               |
| 28 | スマートフォン利用   | スマートフォン利用許可電話番号をハイフン無しの数字で設定します。              |
|    | 許可電話番号2     | (最大3電話番号まで設定可能です。設定しないでも利用は可能です)              |
| 29 | スマートフォン利用   |                                               |
|    | 許可電話番号3     |                                               |
| 30 | SFA エクスポート権 |                                               |
|    | 限(営業報告)     |                                               |
| 31 | SFA エクスポート権 |                                               |
|    | 限(顧客)       |                                               |
| 32 | SFA エクスポート権 |                                               |
|    | 限(顧客担当者)    | 当該ユーサーに各SFAテータのエクスホート権限を付与するかどうかを設定します。       |
| 33 | SFA エクスポート権 | 必須項目です。(0∶無し ┃∶付与)                            |
|    | 限(商品)       |                                               |
| 34 | SFA エクスポート権 |                                               |
|    | 限(商談)       |                                               |
| 35 | SFA エクスポート権 |                                               |
|    | 限(商談商品)     |                                               |
| 36 | ワークフロー権限    | 当該ユーザーにワークフロー権限を付与するかどうかを設定します。               |
|    |             |                                               |
| 07 |             | ※アトミニストレーター、サフアドミニストレーターは目動的に付与されます。          |
| 37 | 揭示板権限       | 当該ユーサーに掲示板権限を付与するかどうかを設定します。                  |
|    |             |                                               |
|    |             | ※アドミニストレーター、サフアドミニストレーターは目動的に付与されます。          |

P0INT 本パスワード項目について メンバーの新規登録の場合、ユーザーに通知されないため管理者からの周知が必要です。 新規登録の場合は、ご設定いただくことをおすすめ致します。

データを作成するには、以下2つの方法があります。

#### ①雛型を使用する場合

| 品 設定 ?                                                |                                             |  |
|-------------------------------------------------------|---------------------------------------------|--|
| メンバーインボート/エクスボート                                      |                                             |  |
| 進捗確認                                                  |                                             |  |
| インポート エクスポート                                          |                                             |  |
| ファイルで指定されたユーザーをインポートします。<br>最大ファイルサイズは10MBまでとなっております。 |                                             |  |
| ファイル                                                  | 参照                                          |  |
| 携帯メール夜間非通知                                            | ✓ 22時から8時までの間は、携帯に通知メールを送信しない場合はチェックしてください。 |  |
| 離型ファイル 登録                                             | 戻る                                          |  |

- 1. [雛型ファイル]をクリックして CSV ファイルをダウンロードします。
- 2. ダウンロードした様式に従って、必要事項を入力します。

#### ②エクスポートしたデータを使用する場合

1. エクスポートした CSV ファイルに追加、削除、修正等を加えます。

| 🗼 設定 🥐                                                |                                             |  |
|-------------------------------------------------------|---------------------------------------------|--|
| メンバーインボート/エクスボート                                      |                                             |  |
| 進捗確認                                                  |                                             |  |
| インボート エクスポート                                          |                                             |  |
| ファイルで指定されたユーザーをインポートします。<br>最大ファイルサイズは10MBまでとなっております。 |                                             |  |
| ファイル                                                  | 参照                                          |  |
| 携帯メール夜間非通知                                            | ✓ 22時から8時までの間は、携帯に通知メールを送信しない場合はチェックしてください。 |  |
| 離型ファイル 登録                                             | 戻る                                          |  |

- 2. インポートするファイルを指定し、[登録]をクリックします。
- インポートが開始されると「インポート/エクスポート進捗確認」画面に遷移し、完了すると、状態 欄に「完了」と表示されます。
   同時にメッセージ、メール(メールは設定している場合のみ)で「インポート完了のお知らせ」が届きます。
- 注意 インポート時のエラーチェック
   (共通)
   ・アドミニストレーター・サブアドミニストレーターは削除できません。
   ・サブアドミニストレーターを異動(部署を変更)することはできません。
   (アドミニストレーターでインポートを実行した場合)

- ・アドミニストレーターにサブアドミニストレーター権限を付与できません。
- ・サブアドミニストレーターにアドミニストレーター権限を付与できません。
- ・副組織に所属していないユーザーに、サブアドミニストレーター権限は付与できません。
- ・サブアドミニストレーター権限を付与する場合は、必ずグループ管理者権限をセットで付与します。
- ・KS 権限を付与する場合は、対象企業がKS 利用できなければなりません。

・部署のグループマネージャーになっているユーザーからアドミニストレーター権限を削除すること はできません。

- (サブアドミニストレーターでインポートを実行した場合)
- ・部署選択は、自副組織内の部署のみ選択可能で、かつ、選択は必須です。
- ・自身の副組織に所属していないユーザーは操作できません。
- ・アドミニストレーター・サブアドミニストレーター権限の操作はできません。
- ・「本パスワード」はパスワードポリシー設定をしている場合、設定内容に準じます。
- ・KS 権限の操作はできません。
- MEMO 「更新」の場合

・ユーザーの PC メールアドレスを変更される場合は、ユーザー識別方法を「1」もしくは「3」としてください。

#### ■1-3 「部署」のインポート/エクスポート

「部署」データをインポート/エクスポートをします。

アドミニストレーター権限保持者およびサブアドミニストレーター権限保持者が実行できます。 サブアドミニストレーター権限保持者の場合、自身が所属する副組織配下の部署に対しての操作のみ可能で す。

データをエクスポートする

アドミニストレーターの場合、全部署または指定部署配下をエクスポートします。 サブアドミニストレーターの場合、自分が所属する副組織またはその指定部署配下をエクスポートします。

| 品設定 | ?~117 | ログアウト |
|-----|-------|-------|
|     |       |       |

1. [設定]をクリックします。

| • インポート/エクスポート |
|----------------|
| * オンバー         |
| … 部署           |
| ◎部署メンバー        |
| ※部署プロファイル      |
| 設備             |
| 設備利用権限         |
| ◎ 設備区分         |
| 設備区分利用権限       |
| ⇒タイムカード        |
| ω 申請済フォーム      |
|                |

2. [インポート/エクスポート]内の[メンバー]をクリックします。

|   | 2. 設定?         |  |
|---|----------------|--|
|   | 部署インボート/エクスポート |  |
| 1 |                |  |
|   |                |  |
|   |                |  |
|   |                |  |
|   | 全部署をエクスポートします。 |  |
|   |                |  |
|   |                |  |
|   |                |  |

- 3. 3. [エクスポート]タブの[出力]をクリックすると、データのエクスポートが開始されます。
- 4. データはCSVファイルで出力されます。

グループウェア操作ガイド

#### データをインポートする

アドミニストレーターの場合、ファイルで指定された部署をインポートします。 サブアドミニストレーターの場合、自分が所属する副組織配下の、ファイルで指定された部署をインポー トします。

1. インポートするデータを作成します。

インポートに必要なデータは以下のとおりです。

| No. | 名称        | 解説                                        |
|-----|-----------|-------------------------------------------|
| 1   | 操作        | このレコードでの操作を指定します。「新規」「更新」「削除」の場合          |
|     |           | 受け付けます。空白の場合処理を行いません。                     |
|     |           | ※インポート前の状態に戻すことはできませんので十分にご注意ください         |
| 2   | パス文字列     | 部署階層構造と部署の順序を示します。0~9の数字3桁で1階層分を          |
|     |           | 表現します。                                    |
|     |           | 必須項目です。(※詳細は <u>パス文字列</u> 参照)             |
| 3   | 部署識別方法    | 部署を識別する方法を2種類から選択して番号で指定します。              |
|     |           | 更新・削除時は必須項目です。(1∶プロジェクト ID 2∶部署コード)       |
| 4   | プロジェクト ID | システムが払い出す部署を識別する9桁の英数字です。                 |
|     |           | 部署識別方法が1の場合、この値を利用して部署を特定します。             |
|     |           | 更新・削除時かつ部署識別方法が1の場合は必須項目です。               |
|     |           | ※プロジェクト ID は部署エクスポートにてご確認頂けます。            |
|     |           | (詳細は1-3 「部署」のインポート/エクスポートをご参照下さい。)        |
| 5   | 部署コード     | 部署毎に自由に設定できる文字列です。最大 30 文字の半角英数字および       |
|     |           | 半角カナで設定できます。                              |
|     |           | ユーザー企業内で一意になる文字列である必要があります。               |
|     |           | 部署識別方法が2の場合、この値を利用して部署を特定します。             |
|     |           | 更新・削除時かつ部署識別方法が2の場合は必須項目です。               |
| 6   | 部署名       | 最大 50 文字まで設定できます。必須項目です。                  |
| 7   | 部署概要      | 最大 2,000 文字まで設定できます。必須項目です。               |
| 8   | ラベル色      | HTML の色指定と同様 "#RRGGBB" 形式で部署のラベル色を指定できます。 |
|     |           | また、インポート時のみに限り、16 色の HTML カラーコードが指定できます。  |
|     |           | (※詳細は <u>HTML カラーネーム</u> 参照)必須項目です。       |
| 9   | 副組織フラグ    | この部署配下を副組織にするかどうかを設定します。                  |
|     |           | 2 種類の設定値から選択します。                          |
|     |           | 必須項目です。                                   |
|     |           | (0:通常の部署 1:この部署配下を副組織とする場合)               |

データを作成するには、以下2つの方法があります。

#### ①雛型を使用する場合

🚴 設定 ?

部署インボート/エクスポート

| インボート エクスボート           |                                             |  |
|------------------------|---------------------------------------------|--|
| ファイルで指定された部署をインポートします。 |                                             |  |
| ファイル                   | 参照                                          |  |
| 携帯メール夜間非通知             | ☑ 22時から8時までの間は、携帯に通知メールを送信しない場合はチェックしてください。 |  |
| 離型ファイル 登録              | 戻る 長ろ                                       |  |

1. [雛型ファイル]をクリックして CSV ファイルをダウンロードします。

2. ダウンロードした様式に従って、必要事項を入力します。

#### ②エクスポートしたデータを使用する場合

1. エクスポートした CSV ファイルに追加、削除、修正等を加えます。

🝌 設定 ?

部署インボート/エクスポート

| インボート エクスボート  |                                             |
|---------------|---------------------------------------------|
| ファイルで指定された部署を | ビインボートします。                                  |
| ファイル          | 参照                                          |
| 携帯メール夜間非通知    | 図 22時から8時までの間は、携帯に通知メールを送信しない場合はチェックしてください。 |
| 離型ファイル 登録     |                                             |

- 2. インポートするファイルを指定し、[登録]をクリックします。
- インポートが開始されると「インポート/エクスポート進捗確認」画面に遷移し、完了すると、状態 欄に「完了」と表示されます。
   同時にメッセージ、メール(メールは設定している場合のみ)で「インポート完了のお知らせ」が届きます。
- 注意 インポート時のエラーチェック
  - ・階層構造が構成できない場合はエラーとなります。
  - (例:第2階層目がなく、いきなり第3階層目のデータがある等)
  - ・設定しようとするパス文字列が既に存在する場合はエラーとなります。
  - ・「新規」「更新」の結果、同一の枝に副組織が2個になる場合はエラーとなります。
  - ・最上位部署は削除できません。
  - ・副組織および副組織を含む枝は削除できません。
  - (先に副組織を解除し、通常の部署に戻しておく必要があります)
  - ・サブアドミニストレーター権限所有者が所属する部署削除はエラーとなります。
  - (先に権限を他のメンバーに委譲しておく必要があります)
- MEMO ・部署構造の一部のみをインポートする場合は、既存の部署構造との整合性を確認しますので、部署 全体で正しい形になるように設定して下さい。
  - ・「更新」の場合、部署識別方法が1の場合のみ部署コードは更新されます。
  - ・「更新」の場合、親の部署が変更される場合は、配下の部署も全て影響を受けます。
  - ・配下部署が存在する部署を「削除」する場合は、配下の部署も全て削除扱いとなります。

#### ■1-4 「部署メンバー」のインポート/エクスポート

「部署メンバー」データをインポート/エクスポートをします。

アドミニストレーター権限保持者およびサブアドミニストレーター権限保持者が実行できます。 サブアドミニストレーター権限保持者の場合、自身が所属する副組織配下の部署所属ユーザーに対しての操 作のみ可能です。

#### ■データをエクスポートする

アドミニストレーターの場合、組織および所属部署で選択される部署のメンバーをエクスポートします。 サブアドミニストレーターの場合、自分が所属する副組織またはその指定部署配下のメンバーを エクスポートします。

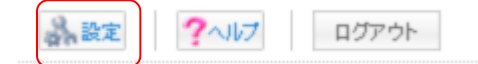

1. [設定]をクリックします。

| • インボート/エクスポート |
|----------------|
| **シバー          |
|                |
| ◎部署メンバー        |
| … 部署プロファイル     |
|                |
| ···設備利用権限      |
| ◎ 設備区分         |
| 設備区分利用権限       |
| ⇒タイムカード        |
| … 申請済フォーム      |
|                |

2. [インポート/エクスポート]内の[部署メンバー]をクリックします。

| 💫 設定 ?               |                                             |
|----------------------|---------------------------------------------|
| 部署メンバーインボート/エクスボート   |                                             |
| 進捗確認<br>インポート エクスポート |                                             |
| 組織および所属部署で選択される音     | 『署のメンバーをエクスポートします。                          |
| ユーザー識別方法選択           | ● ユーザーID ● PCメールアドレス ● 認証ID                 |
| 部署識別方法選択             | ● プロジェクトID ● 部署コード                          |
| 部署選択                 | 部署/グループを選択 🔎                                |
| 携帯メール夜間非通知           | ✓ 22時から8時までの間は、携帯に通知メールを送信しない場合はチェックしてください。 |
| 出力 戻る                |                                             |

- [エクスポート]タブをクリックし、「ユーザー識別方法」と「部署識別方法」を選択します。
   [出力]をクリックすると、データのエクスポートが開始されます。
- 4. データはCSVファイルで出力されます。

#### データをインポートする

アドミニストレーターの場合、ファイルで指定されたメンバーをインポートします。 サブアドミニストレーターの場合、自分が所属する副組織配下の、ファイルで指定されたメンバーを インポートします。

1. インポートするデータを作成します。

インポートに必要なデータは以下のとおりです。

| No. | 名称       | 解説                                      |
|-----|----------|-----------------------------------------|
| 1   | 操作       | このレコードでの操作を指定します。「新規」「更新」「削除」の場合受け付けます。 |
|     |          | 空白の場合処理を行いません。                          |
|     |          | ※インポート前の状態に戻すことはできませんので十分にご注意ください       |
| 2   | ユーザー識別方法 | ユーザーを識別する方法を3種類から選択して番号で指定します。          |
|     |          | 必須項目です。(1:ユーザーID 2:PC メールアドレス 3:認証 ID)  |
| 3   | ユーザー識別情報 | ユーザー識別方法で指定した値により、適切な文字列を指定します。         |
|     |          | 必須項目です。                                 |
| 4   | ユーザー名    | ユーザーの姓名をエクスポートの際に出力します。(表示のみ、確認用)       |
| 5   | 部署識別方法   | 部署を識別する方法を2種類から選択して番号で指定します。            |
|     |          | 必須項目です。(1:プロジェクト ID 2:部署コード)            |
| 6   | 部署識別情報   | 部署識別方法で指定した値により、適切な文字列を指定します。           |
|     |          | 必須項目です。                                 |
| 7   | 部署名      | 部署名をエクスポートの際に出力します。(表示のみ、確認用)           |
| 8   | 所属レベル    | 所属レベルを3種類から選択します。                       |
|     |          | (0:本メンバー 1:上位部署メンバー 2:ゲストメンバー)          |
| 9   | 表示指定     | 部署プロファイル設定における、「部署一覧および他機能で呼び出された際、     |
|     |          | メンバーを所属部員として表示するかどうか」を設定します。            |
|     |          | 必須項目です。(0:表示しない 1:表示する)                 |

#### データを作成するには、以下2つの方法があります。

#### ①雛型を使用する場合

| 計 設定 ?                                 |                                             |
|----------------------------------------|---------------------------------------------|
| 進捗確認                                   |                                             |
| インボートエクスボート                            |                                             |
| メンバー情報の新規作成、更新、削<br>最大ファイルサイズは10MBまでとな | 除をCSVファイルから一括で行うことができます。<br>こっております。        |
| ファイル                                   | 参照                                          |
| 携帯メール夜間非通知                             | ☑ 22時から8時までの間は、携帯に通知メールを送信しない場合はチェックしてください。 |
| 離型ファイル 登録                              | 戻る                                          |

1. [インポート]タブの[雛型ファイル]をクリックして CSV ファイルをダウンロードします。

2. ダウンロードした様式に従って、必要事項を入力します。

#### ②エクスポートしたデータを使用する場合

1. エクスポートした CSV ファイルに追加、削除、修正等を加えます。

| 🔥 設定 ?                                  |                                             |
|-----------------------------------------|---------------------------------------------|
| 進捗確認                                    |                                             |
| インボート エクスポート                            |                                             |
| メンバー情報の新規作成、更新、削り<br>最大ファイルサイズは10MBまでとな | 絵をCSVファイルから一括で行うことができます。<br>っております。         |
| ファイル                                    | 参照                                          |
| 携帯メール夜間非通知                              | ☑ 22時から8時までの間は、携帯に通知メールを送信しない場合はチェックしてください。 |
| 離型ファイル 登録                               | 「戻る」                                        |

2. インポートするファイルを指定し、[登録]をクリックします。

 インポートが開始されると「インポート/エクスポート進捗確認」画面に遷移し、完了すると、状態欄に「完了」と表示されます。
 同時にメッセージ、メール(メールは設定している場合のみ)で「インポート完了のお知らせ」が 届きます。

MEMO ・所属していない部署にインポートを行うと、ゲストメンバーデフォルト権限が同時に付与されます。
 上位部署メンバー、本メンバーの場合:「更新」で「表示指定」の変更のみ処理可能です。
 ・ゲストメンバーの場合:「新規」「更新」「削除」全てのパターンの処理が可能です。

#### ■1-5 「部署プロファイル」のインポート/エクスポート

「部署プロファイル」データをインポート/エクスポートをします。

アドミニストレーター権限保持者およびサブアドミニストレーター権限保持者が実行できます。

サブアドミニストレーター権限保持者の場合、自身が所属する副組織配下の部署に対しての操作のみ可能で す。

#### データをエクスポートする

アドミニストレーターの場合、組織および所属部署で選択される部署のプロファイルをエクスポートしま す。

サブアドミニストレーターの場合、自分が所属する副組織またはその配下指定部署のプロファイルを エクスポートします。

| 品設定 ? | いけ ロ | グアウト |
|-------|------|------|
|-------|------|------|

1. [設定]をクリックします。

🚴 設定 🤈

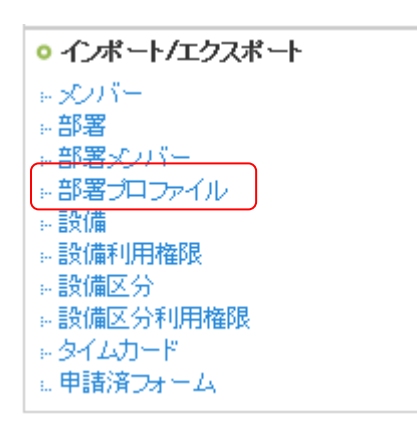

2. [インポート/エクスポート]内の[部署プロファイル]をクリックします。

| 部署ブロファイルインボート/エクスボ | -F                                          |
|--------------------|---------------------------------------------|
| 進捗確認               |                                             |
| インポートエクスポート        |                                             |
| 組織および所属部署で選択される音   | 『署のプロファイルをエクスポートします。                        |
| ユーザー識別方法選択         | ● ユーザーID ● PCメールアドレス ● 認証ID                 |
| 部署盡別方法選択           | ● プロジェクトID ○ 部署コード                          |
| 携帯メール夜間非通知         | ☑ 22時から8時までの間は、携帯に通知メールを送信しない場合はチェックしてください。 |
| 出力 戻る              |                                             |

- [エクスポート]タブをクリックし、「ユーザー識別方法」と「部署識別方法」を選択します。
   [出力]をクリックすると、データのエクスポートが開始されます。
- 4. データはCSVファイルで出力されます。

#### データをインポートする

アドミニストレーターの場合、組織および所属部署で選択される部署のプロファイルをエクスポートしま す。

サブアドミニストレーターの場合、自分が所属する副組織またはその配下指定部署のプロファイルをエク スポートします。

1. インポートするデータを作成します。

インポートに必要なデータは以下のとおりです。

| No. | 名称       | 解説                                             |
|-----|----------|------------------------------------------------|
| 1   | 操作       | このレコードでの操作を指定します。「更新」の場合のみ受け付けます。              |
|     |          | 空白の場合処理を行いません。                                 |
|     |          | ※インポート前の状態に戻すことはできませんので十分にご注意ください              |
| 2   | ユーザー識別方法 | ユーザーを識別する方法を3種類から選択して番号で指定します。                 |
|     |          | 必須項目です。(1:ユーザーID 2:PC メールアドレス 3:認証 ID)         |
| 3   | ユーザー識別情報 | ユーザー識別方法で指定した値により、適切な文字列を指定します。                |
|     |          | 必須項目です。                                        |
| 4   | ユーザー名    | ユーザーの姓名をエクスポートの際に出力します。(表示のみ、確認用)              |
| 5   | 部署識別方法   | 部署を識別する方法を2種類から選択して番号で指定します。                   |
|     |          | 必須項目です。(1: プロジェクト ID 2:部署コード)                  |
| 6   | 部署識別情報   | 部署識別方法で指定した値により、適切な文字列を指定します。                  |
|     |          | 必須項目です。                                        |
| 7   | 部署名      | 部署名をエクスポートの際に出力します。(表示のみ、確認用)                  |
| 8   | 機能番号     | 設定する機能に応じた番号を設定します。(※詳細は <mark>機能番号</mark> 参照) |
|     |          | 必須項目です。※インポート時のみ"all"と記述された場合は全機能分のレコード        |
|     |          | を一度に更新します。                                     |
| 9   | 登録権限     | 当該機能における登録権限を設定します。(0∶なし 1∶あり) 必須項目です。         |
| 10  | 編集権限     | 当該機能における編集権限を設定します。(0∶なし 1∶あり) 必須項目です。         |
| 11  | 削除権限     | 当該機能における削除権限を設定します。(0∶なし 1∶あり) 必須項目です。         |

データを作成するには、以下2つの方法があります。

#### ①雛型を使用する場合

| ` |                                         |                                             |
|---|-----------------------------------------|---------------------------------------------|
|   | 🗼 設定 🥐                                  |                                             |
|   | 部署ブロファイルインボート/エクスボ                      | -                                           |
| Ì | 進捗確認                                    |                                             |
|   | インポート                                   |                                             |
|   | ファイルで指定された部署プロファイ<br>最大ファイルサイズは10MBまでとな | ルをインボートします。<br>こっております。                     |
|   | ファイル                                    | 参照                                          |
|   | 携帯メール夜間非通知                              | ☑ 22時から8時までの間は、携帯に通知メールを送信しない場合はチェックしてください。 |
| ſ | 離型ファイル 登録                               | 戻る                                          |

1. [インポート]タブの[雛型ファイル]をクリックして CSV ファイルをダウンロードします。

2. ダウンロードした様式に従って、必要事項を入力します。

#### ②エクスポートしたデータを使用する場合

1. エクスポートした CSV ファイルに追加、削除、修正等を加えます。

| → 設定 ?                                  |                                             |
|-----------------------------------------|---------------------------------------------|
| 部署ブロファイルインボート/エクスボ                      | -                                           |
| 進捗確認                                    |                                             |
| インポート エクスポート                            |                                             |
| ファイルで指定された部署ブロファイ<br>最大ファイルサイズは10MBまでとな | ルをインポートします。<br>いっております。                     |
| ファイル                                    | 参照                                          |
| 携帯メール夜間非通知                              | ☑ 22時から8時までの間は、携帯に通知メールを送信しない場合はチェックしてください。 |
| 離型ファイル 登録                               | 戻る                                          |

2. インポートするファイルを指定し、[登録]をクリックします。

3. インポートが開始されると「インポート/エクスポート進捗確認」画面に遷移し、完了すると、状態 欄に「完了」と表示されます。 同時にメッセージ、メール(メールは設定している場合のみ)で「インポート完了のお知らせ」が届 きます。

#### ■1-6 「設備区分」のインポート/エクスポート

「設備区分」データをインポート/エクスポートをします。 アドミニストレーター権限保持者が実行できます。 サブアドミニストレーター権限保持者では実行できません。

#### データをエクスポートする

全設備区分をエクスポートします。

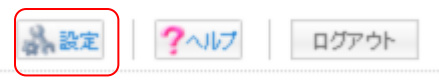

1. [設定]をクリックします。

| <ul> <li>インポート/エクスポート</li> </ul> |
|----------------------------------|
| ⇒ ×ンバー                           |
| … 部署                             |
| ◎部署メンバー                          |
| … 部署プロファイル                       |
| ÷-設備                             |
| <u>設備利用</u> 権限                   |
| 設備区分                             |
| 設備区分利用権限                         |
| - »- タイムカード                      |
| … 申請済フォーム                        |

2. [インポート/エクスポート]内の[設備区分]をクリックします。

| み 設定 ?              |                                             |
|---------------------|---------------------------------------------|
| 設備区分インボート/エクスボート    |                                             |
|                     |                                             |
| 進捗確認                |                                             |
|                     |                                             |
| インボートエクスボート         |                                             |
|                     |                                             |
| 全設備区分をエクスポートします。    |                                             |
|                     |                                             |
| 携帯メール夜間非通知          | ▼ 22時から8時までの間は、携帯に通知メールを送信しない場合はチェックしてください。 |
|                     |                                             |
|                     |                                             |
| 田刀 戻る               |                                             |
|                     |                                             |
| 【事行条件】              |                                             |
| - アドミニストレーター権限保持者が実 | 行できます。                                      |
| ※サブアドミニストレーター権限保持者  | 皆では実行できません。                                 |
|                     |                                             |

- [エクスポート]タブをクリックし、「設備区分識別方法」を選択します。
   [出力]をクリックすると、データのエクスポートが開始されます。
- 4. データはCSVファイルで出力されます。

#### ■データをインポートする

ファイルで指定された設備区分をインポートします。

1. インポートするデータを作成します。

インポートに必要なデータは以下のとおりです。

| No. | 名称        | 解説                                      |
|-----|-----------|-----------------------------------------|
| 1   | 操作        | このレコードでの操作を指定します。「新規」「更新」「削除」の場合受け付けます。 |
|     |           | 空白の場合処理を行いません。                          |
|     |           | ※インポート前の状態に戻すことはできませんので十分にご注意ください       |
| 2   | 設備区分識別方法  | 設備区分を識別する方法を2種類から選択して番号で指定します。          |
|     |           | 更新・削除時は必須項目です。(1∶設備区分 ID 2∶設備区分コード)     |
| 3   | 設備区分 ID   | システムが払い出す設備区分を識別する最大10桁の数値です。           |
|     |           | 設備区分識別方法が1の場合、この値を利用して設備区分を特定します。       |
|     |           | 更新・削除時かつ設備区分識別方法が1の場合は必須項目です。           |
| 4   | 設備区分コード   | 設備区分毎に自由に設定できる文字列です。最大 30 文字まで設定できます。   |
|     |           | ユーザー企業内で一意になる文字列である必要があります。             |
|     |           | 設備区分識別方法が2の場合、この値を利用して設備区分を特定します。       |
|     |           | 更新・削除時かつ設備区分識別方法が2の場合は必須項目です。           |
| 5   | 表示順       | 設備区分の企業内での表示順を設定します。                    |
|     |           | 設定する場合は、企業内で一意の値である必要があります。             |
| 6   | 設備区分名     | 最大 50 文字まで設定できます。必須項目です。                |
| 7   | 所属タイプ     | 設備区分が組織に紐付くか否かを設定します。                   |
|     |           | 設備区分利用権限を設定する場合は、「なし」を設定して下さい。          |
|     |           | 必須項目です。(0:なし 1:組織)                      |
| 8   | プロジェクト ID | 組織に設備区分を紐づける場合、組織のプロジェクト ID を指定します。     |
| 9   | 組織名       | 設備区分が紐付いている組織名エクスポートの際に出力します。(表示のみ、確認用) |

データを作成するには、以下2つの方法があります。

#### ①雛型を使用する場合

| 新設定?                                                    |                                             |
|---------------------------------------------------------|---------------------------------------------|
| 設備区分インボート/エクスボート                                        |                                             |
| 進捗確認                                                    |                                             |
| インボート ニクスボート<br>ファイルで指定された設備区分をイン<br>最大ファイルサイズは10MBまでとな | ポートします。<br>っております。                          |
| ファイル                                                    | 参照                                          |
| 携帯メール夜間非通知                                              | ✓ 22時から8時までの間は、携帯に通知メールを送信しない場合はチェックしてください。 |
| 離型ファイル 登録                                               | 戻る                                          |

1. [インポート]タブの[雛型ファイル]をクリックして CSV ファイルをダウンロードします。

2. ダウンロードした様式に従って、必要事項を入力します。

#### ②エクスポートしたデータを使用する場合

1. エクスポートした CSV ファイルに追加、削除、修正等を加えます。

| 🝌 設定 ?                                  |                                             |
|-----------------------------------------|---------------------------------------------|
| 設備区分インボート/エクスボート                        |                                             |
| 進捗確認                                    |                                             |
| インポート エクスポート                            |                                             |
| ファイルで指定された設備区分をイン<br>最大ファイルサイズは10MBまでとな | ンボートします。<br>ぼっております。                        |
| ファイル                                    | 参照                                          |
| 携帯メール夜間非通知                              | 図 22時から8時までの間は、携帯に通知メールを送信しない場合はチェックしてください。 |
| 離型ファイル 登録                               | 戻る                                          |

2. インポートするファイルを指定し、[登録]をクリックします。

3. インポートが開始されると「インポート/エクスポート進捗確認」画面に遷移し、完了すると、状態 欄に「完了」と表示されます。 同時にメッセージ、メール(メールは設定している場合のみ)で「インポート完了のお知らせ」が届 きます。

MEMO ・「更新」の場合、設備区分識別方法が1の場合もに、設備区分コードは更新されます。 ・設備区分の利用権限を設定したい場合、必ず所属タイプを0に設定して下さい。

#### ■1-7 「設備区分利用権限」のインポート/エクスポート

「設備区分利用権限」データをインポート/エクスポートをします。 アドミニストレーター権限保持者が実行できます。 サブアドミニストレーター権限保持者では実行できません。

#### データをエクスポートする

全設備区分の利用制限をエクスポートします。

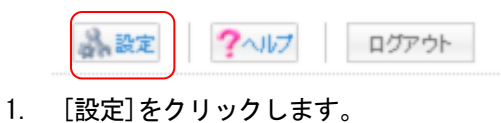

- インボート/エクスボート
   メンバー
   部署
   部署プロファイル
   設備
   設備
   設備区分
   設備区分利用権限
   タイムカード
   申請済フォーム
- 2. [インポート/エクスポート]内の[設備区分権限]をクリックします。

| 🝌 設定 🥐             |                                             |
|--------------------|---------------------------------------------|
| 設備区分利用権限インボート/エクスオ | ۲ <u>–</u> ۲                                |
| 進捗確認               |                                             |
| インボートエクスポート        |                                             |
| 全設備区分の利用制限をエクスポー   | -トします。                                      |
| 設備区分識別方法選択         | ○ 設備区分コード ⊙ 設備区分ID                          |
| ユーザー識別方法選択         | ○ 認証ID ○ PCメールアドレス ⊙ ユーザーID                 |
| 部署識別方法選択           | ○ 部署コード ● 部署ID                              |
| 携帯メール夜間非通知         | ☑ 22時から8時までの間は、携帯に通知メールを送信しない場合はチェックしてください。 |
| 出力 戻る              |                                             |

3. [エクスポート]タブをクリックし、「設備区分識別方法」「ユーザー識別方法」「部署識別方法」を選択 します。

[出力]をクリックすると、データのエクスポートが開始されます。

4. データはCSVファイルで出力されます。

グループウェア操作ガイド

#### データをインポートする

ファイルで指定された設備区分利用権限をインポートします。

1. インポートするデータを作成します。

インポートに必要なデータは以下のとおりです。

| No. | 名称       | 解說                                     |
|-----|----------|----------------------------------------|
| 1   | 操作       | このレコードでの操作を指定します。「新規」「削除」の場合受け付けます。    |
|     |          | 空白の場合処理を行いません。                         |
|     |          | ※インポート前の状態に戻すことはできませんので十分にご注意ください      |
| 2   | 設備区分識別方法 | 設備区分を識別する方法を2種類から選択して番号で指定します。         |
|     |          | 必須項目です。(1∶設備区分 ID 2∶設備区分コード)           |
| 3   | 設備区分識別情報 | 設備区分識別方法で指定した値により、適切な文字列を指定します。        |
|     |          | 必須項目です。                                |
| 4   | 設備区分名    | 設備区分名をエクスポートの際に出力します。(表示のみ、確認用)        |
| 5   | 指定タイプ    | 設備区分利用権限を付与する対象の種類を番号で指定します。           |
|     |          | 必須項目です。(0:組織 1:グループ 2:部署)              |
| 6   | 部署識別方法   | 部署を識別する方法を2種類から選択して番号で指定します。           |
|     |          | 必須項目です。(1∶プロジェクト ID 2∶部署コード)           |
|     |          | ただし、上記「指定タイプ」が2の場合のみ本項目では2の指定が有効となります。 |
| 7   | 部署識別情報   | 部署識別方法で指定した値により、適切な文字列を指定します。          |
|     |          | 必須項目です。                                |
| 8   | 部署/グループ名 | 設備区分利用権限が与えられている部署またはグループ名を、エクスポートの際に  |
|     |          | 出力します。(表示のみ、確認用)                       |
| 9   | 全員参加     | 部署/グループの全員に権限を与えるかどうか設定します。            |
|     |          | 必須項目です。(0:個別指定 1:全員参加)                 |
| 10  | ユーザー識別方法 | ユーザーを識別する方法を3種類から選択して番号で指定します。         |
|     |          | 上記「全員参加」が0の場合のみ必須項目です。                 |
|     |          | (1:ユーザーID 2:PC メールアドレス 3:認証 ID)        |
| 11  | ユーザー識別情報 | ユーザー識別方法で指定した値により、適切な文字列を指定します。        |
|     |          | 上記「全員参加」が0の場合のみ必須項目です。                 |
| 12  | ユーザー名    | ユーザーの姓名をエクスポートの際に出力します。(表示のみ、確認用)      |

データを作成するには、以下2つの方法があります。

#### ①雛型を使用する場合

🗼 設定 ?

設備区分利用権限インボート/エクスボート

| <u>進捗確認</u><br>インポート<br>エクスポート<br>ファイルで指定された設備区分利用権限をインポートします。<br>最大ファイルサイズは10MBまでとなっております。 |                                             |
|---------------------------------------------------------------------------------------------|---------------------------------------------|
| ファイル                                                                                        | 参照                                          |
| 携帯メール 夜間 非 通知<br>離型 ファイル 登録                                                                 | ✓ 22時から8時までの間は、携帯に通知メールを送信しない場合はチェックしてください。 |

1. [雛型ファイル]をクリックして CSV ファイルをダウンロードします。

2. ダウンロードした様式に従って、必要事項を入力します。

#### ②エクスポートしたデータを使用する場合

1. エクスポートした CSV ファイルに追加、削除、修正等を加えます。

🗼 設定 ?

設備区分利用権限インボート/エクスボート

| 進捗確認                                                      |                                             |  |
|-----------------------------------------------------------|---------------------------------------------|--|
| インボート エクスポート                                              |                                             |  |
| ファイルで指定された設備区分利用権限をインポートします。<br>最大ファイルサイズは10MBまでとなっております。 |                                             |  |
| ファイル                                                      | 参照                                          |  |
| 携帯メール夜間非通知                                                | ☑ 22時から8時までの間は、携帯に通知メールを送信しない場合はチェックしてください。 |  |
| 離型ファイル 登録                                                 | 戻る                                          |  |

2. インポートするファイルを指定し、[登録]をクリックします。

 インポートが開始されると「インポート/エクスポート進捗確認」画面に遷移し、完了すると、状態欄に「完了」と表示されます。
 同時にメッセージ、メール(メールは設定している場合のみ)で「インポート完了のお知らせ」が 届きます。

MEMO ・設備区分利用権限のインポートにおいては、「更新」がありません。

・1名または1部署/グループ毎に「新規」または「削除」で指定して下さい。

・「全員参加」状態の権限を削除する場合は、削除するレコードも「全員参加」である必要があります。

- 「全員参加」に対してユーザー個別指定で権限削除はできません。
- ・「個別指定」時に指定できるユーザーは、指定した部署で表示可能なメンバーのみです。

「表示しない」に設定しているメンバーは指定できません。

#### ■1-8 「設備」のインポート/エクスポート

「設備」データをインポート/エクスポートをします。 アドミニストレーター権限保持者が実行できます。 サブアドミニストレーター権限保持者では実行できません。

#### データをエクスポートする

全設備をエクスポートします。

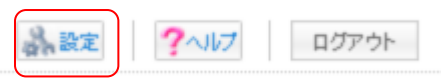

1. [設定]をクリックします。

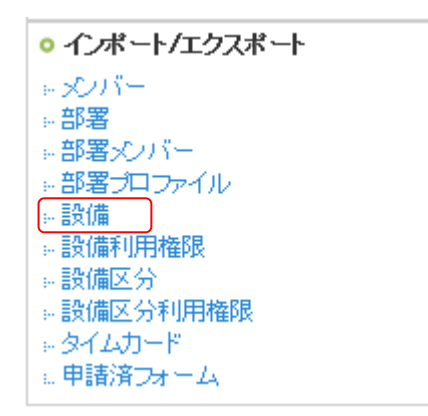

2. [インポート/エクスポート]内の[設備]をクリックします。

| 🗼 設定 ?         |                                             |
|----------------|---------------------------------------------|
| 設備インボート/エクスボート |                                             |
| 進捗確認           |                                             |
| インボート エクスボート   |                                             |
| 全設備をエクスポートします。 |                                             |
| ユーザー識別方法選択     | ○ 設備区分コード ⊙ 設備区分ID                          |
| 携帯メール夜間非通知     | ✓ 22時から8時までの間は、携帯に通知メールを送信しない場合はチェックしてください。 |
| ( 出力 戻る )      |                                             |

- [エクスポート]タブをクリックし、「ユーザー識別方法」を選択します。
   [出力]をクリックすると、データのエクスポートが開始されます。
- 4. データはCSVファイルで出力されます。

#### データをインポートする

ファイルで指定された設備をインポートします。

1. インポートするデータを作成します。

インポートに必要なデータは以下のとおりです。 Mo | 名称 | 解説

| NO. | 名孙        |                                         |
|-----|-----------|-----------------------------------------|
| 1   | 操作        | このレコードでの操作を指定します。「新規」「更新」「削除」の場合受け付けます。 |
|     |           | 空白の場合処理を行いません。                          |
|     |           | ※インポート前の状態に戻すことはできませんので十分にご注意ください       |
| 2   | 設備識別方法    | 設備を識別する方法を2種類から選択して番号で指定します。            |
|     |           | 更新・削除時は必須項目です。(1∶設備 ID 2∶設備コード)         |
| 3   | 設備 ID     | システムが払い出す設備を識別する最大 10 桁の数値です。           |
|     |           | 設備識別方法が1の場合、この値を利用して設備を特定します。           |
|     |           | 更新・削除時かつ設備識別方法が1の場合は必須項目です。             |
| 4   | 設備コード     | 設備毎に自由に設定できる文字列です。最大 30 文字まで設定できます。     |
|     |           | ユーザー企業内で一意になる文字列である必要があります。             |
|     |           | 設備識別方法が2の場合、この値を利用して設備を特定します。           |
|     |           | 更新・削除時かつ設備識別方法が2の場合は必須項目です。             |
| 5   | 設備名       | 最大 100 文字まで設定できます。必須項目です。               |
| 6   | 使用可能期間制限  | 設備の使用可能な期間を設定します。設定しない場合は制限されません。       |
|     |           | (0:設定なし 1:設定あり)                         |
| 7   | 使用可能開始日時  | 設備使用可能期間を指定します。 (例:″2012/02/13 09:00″)  |
| 8   | 使用可能終了日時  | 設備使用可能期間を指定します。 (例:″2012/02/13 09:00″)  |
| 9   | 使用可能時間帯制限 | 設備の使用可能な時間帯を設定します。設定しない場合は制限されません。      |
|     |           | (0:設定なし 1:設定あり)                         |
| 10  | 使用可能時間帯開始 | 設備使用可能時間帯を指定します。 (例:″13:00″)            |
|     | 時刻        |                                         |
| 11  | 使用可能時間帯終了 | 設備使用可能時間帯を指定します。 (例:"13:00")            |
|     | 時刻        |                                         |
| 12  | 予約可能期間制限  | 設備を予約可能な期間を設定します。設定しない場合は制限されません。       |
|     |           | (0:設定なし 1:設定あり)                         |
| 13  | 予約当日より予約可 | 予約当日からこの日数以内の予約が可能となります。(1~9999 で指定)    |
|     | 能な日数指定    |                                         |
| 14  | 連続予約可能時間制 | 設備を連続して予約可能な時間を設定します。設定しない場合は制限されません。   |
|     | 限         | (0:設定なし 1:設定あり)                         |
| 15  | 連続予約可能時間指 | 連続で予約できる時間数を設定します。(1~9999 で指定)          |
|     | 定         |                                         |
| 16  | メモ        | 最大 500 文字まで設定できます。                      |
| 17  | 重複予約制限    | 制限をかけると同じ設備・同じ時間帯で1個の予約しかできなくなります。      |
|     |           | (0:なし 1:重複予約不可)                         |
| 18  | 設備区分識別方法  | 設備区分を識別する方法を2種類から選択して番号で指定します。          |
|     |           | 更新・削除時は必須項目です。(1∶設備区分 ID 2∶設備区分コード)     |
|     | 以下繰り返し項目  |                                         |
| 19  | 設備区分識別情報  | 設備区分識別情報で指定した値により、どちらかを指定します。           |
| 20  | 設備区分名     | 設備区分名をエクスポートの際に出力します。(表示のみ、確認用)         |
| 21  | 表示順       | 設備区分+設備の表示順を設定します。                      |
|     |           | 設定する場合は、企業内で一意の値である必要があります。             |

データを作成するには、以下2つの方法があります。

#### ①雛型を使用する場合

| 🗼 設定 ?                                              |                                             |
|-----------------------------------------------------|---------------------------------------------|
| 設備インボート/エクスボート                                      |                                             |
| 進捗確認                                                |                                             |
| インボート エクスポート                                        |                                             |
| ファイルで指定された設備をインポートします。<br>最大ファイルサイズは10MBまでとなっております。 |                                             |
| ファイル                                                | 参照                                          |
| 携帯メール夜間非通知                                          | ☑ 22時から8時までの間は、携帯に通知メールを送信しない場合はチェックしてください。 |
| 離型ファイル登録                                            |                                             |

1. [インポート]タブの[雛型ファイル]をクリックして CSV ファイルをダウンロードします。

2. ダウンロードした様式に従って、必要事項を入力します。

#### ②エクスポートしたデータを使用する場合

1. エクスポートした CSV ファイルに追加、削除、修正等を加えます。

| 🝌 設定 ?                                  |                                             |
|-----------------------------------------|---------------------------------------------|
| 設備インボート/エクスボート                          |                                             |
| 進捗確認                                    |                                             |
| インボート エクスボート                            |                                             |
| ファイルで指定された設備をインボー<br>最大ファイルサイズは10MBまでとな | トします。<br>こっております。                           |
| ファイル                                    | 参照                                          |
| 携帯メール夜間非通知                              | ☑ 22時から8時までの間は、携帯に通知メールを送信しない場合はチェックしてください。 |
| 離型ファイル 登録                               | 戻る                                          |

- 2. インポートするファイルを指定し、[登録]をクリックします。
- 3. インポートが開始されると「インポート/エクスポート進捗確認」画面に遷移し、完了すると、状態 欄に「完了」と表示されます。 同時にメッセージ、メール(メールは設定している場合のみ)で「インポート完了のお知らせ」が届 きます。

MEMO 「更新」の場合、設備識別方法が1の場合のみ、設備コードが更新されます。

#### ■1-9 「設備利用権限」のインポート/エクスポート

「設備利用権限」データをインポート/エクスポートをします。 アドミニストレーター権限保持者が実行できます。 サブアドミニストレーター権限保持者では実行できません。

#### データをエクスポートする

全設備の利用権限をエクスポートします。

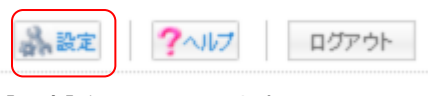

1. [設定]をクリックします。

🚴 設定 ?

| <ul> <li>インボート/エクスボート</li> </ul> |
|----------------------------------|
| ⇒ 𝒫バー                            |
|                                  |
| ◎部署メンバー                          |
| ◎ 部署プロファイル                       |
|                                  |
| 設備利用権限                           |
| 設備区分                             |
| 設備区分利用権限                         |
| » タイムカード                         |
| ω 申請済フォーム                        |

2. [インポート/エクスポート]内の[設備権限]をクリックします。

| 設備区分利用権限インボート/エクスボート                               |                                                 |  |  |  |
|----------------------------------------------------|-------------------------------------------------|--|--|--|
| <u>進捗確認</u><br>インポート<br>エクスポート<br>全設備区分の利用制限をエクスポー | ートします。                                          |  |  |  |
| 設備区分識別方法選択                                         | ● 設備区分ID ● 設備区分コード                              |  |  |  |
| ユーザー識別方法選択                                         | ● ユーザーID ● PCメールアドレス ● 認証ID                     |  |  |  |
| 部署盡別方法選択                                           | <ul> <li>● ブロジェクトID</li> <li>● 部署コード</li> </ul> |  |  |  |
| 携帯メール夜間非通知                                         | ☑ 22時から8時までの間は、携帯に通知メールを送信しない場合はチェックしてください。     |  |  |  |
| 出力 戻る                                              |                                                 |  |  |  |

3. [エクスポート]タブをクリックし、「設備識別方法」「部署識別方法」「メンバー識別方法」を選択しま す。

[出力]をクリックすると、データのエクスポートが開始されます。

4. データはCSVファイルで出力されます。

グループウェア操作ガイド

#### ■データをインポートする

ファイルで指定された設備利用権限をインポートします。

1. インポートするデータを作成します。

インポートに必要なデータは以下のとおりです。

| No. | 名称       | 解説                                            |
|-----|----------|-----------------------------------------------|
| 1   | 操作       | このレコードでの操作を指定します。「新規」「削除」の場合受け付けます。           |
|     |          | 空白の場合処理を行いません。                                |
|     |          | ※インポート前の状態に戻すことはできませんので十分にご注意ください             |
| 2   | 設備識別方法   | 設備を識別する方法を2種類から選択して番号で指定します。                  |
|     |          | 必須項目です。(1:設備 ID 2:設備コード)                      |
| 3   | 設備識別情報   | 設備識別方法で指定した値により、適切な文字列を指定します。                 |
|     |          | 必須項目です。                                       |
| 4   | 設備名      | 設備名をエクスポートの際に出力します。(表示のみ、確認用)                 |
| 5   | 指定タイプ    | 設備利用権限を付与する対象の種類を指定します。                       |
|     |          | 必須項目です。(0:組織 1:グループ 2:部署)                     |
| 6   | 部署識別方法   | 部署を識別する方法を2種類から選択して番号で指定します。                  |
|     |          | ただし、指定タイプが2の場合のみ2の指定が有効となります。                 |
|     |          | 必須項目です。(1:プロジェクト ID 2:部署コード)                  |
| 7   | 部署識別情報   | 部署識別方法で指定した値により、適切な文字列を指定します。                 |
|     |          | 必須項目です。                                       |
| 8   | 部署/グループ名 | 設備利用権限が与えられている部署またはグループ名を、エクスポートの際に出力         |
|     |          | します。(表示のみ、確認用)                                |
| 9   | 全員参加     | 部署/グループの全員に権限を与えるかどうか設定します。                   |
|     |          | 必須項目です。(0:個別指定 1:全員参加)                        |
| 10  | ユーザー識別方法 | ユーザーを識別する方法を3種類から選択して番号で指定します。                |
|     |          | 上記「全員参加」が 0 の場合のみ必須項目です。(1:ユーザーID 2:PC メールアドレ |
|     |          | ス 3:認証 ID)                                    |
| 11  | ユーザー識別情報 | ユーザー識別方法で指定した値により、適切な文字列を指定します。               |
|     |          | 上記「全員参加」が0の場合のみ必須項目です。                        |
| 12  | ユーザー名    | ユーザーの姓名をエクスポートの際に出力します。(表示のみ、確認用)             |

データを作成するには、以下2つの方法があります。

#### ①雛型を使用する場合

🗼 設定 ?

設備利用権限インボート/エクスボート

| 進捗確認                                                    |                                             |  |  |  |  |
|---------------------------------------------------------|---------------------------------------------|--|--|--|--|
|                                                         |                                             |  |  |  |  |
| ファイルで指定された設備利用権限をインポートします。<br>最大ファイルサイズは10MBまでとなっております。 |                                             |  |  |  |  |
| ファイル                                                    | 参照                                          |  |  |  |  |
| 携帯メール夜間非通知                                              | ☑ 22時から8時までの間は、携帯に通知メールを送信しない場合はチェックしてください。 |  |  |  |  |
| 19世ファイル 登録                                              | 戻る                                          |  |  |  |  |

1. [インポート]タブの[雛型ファイル]をクリックして CSV ファイルをダウンロードします。

2. ダウンロードした様式に従って、必要事項を入力します。

きます。

#### ②エクスポートしたデータを使用する場合

1. エクスポートした CSV ファイルに追加、削除、修正等を加えます。

| 🗼 設定 🥐                                                  |                                             |  |  |  |
|---------------------------------------------------------|---------------------------------------------|--|--|--|
| 設備利用権限インボート/エクスボート                                      |                                             |  |  |  |
| 進捗確認                                                    |                                             |  |  |  |
| インボート エクスボート                                            |                                             |  |  |  |
| ファイルで指定された設備利用権限をインポートします。<br>最大ファイルサイズは10MBまでとなっております。 |                                             |  |  |  |
| ファイル                                                    | 参照                                          |  |  |  |
| 携帯メール夜間非通知                                              | ☑ 22時から8時までの間は、携帯に通知メールを送信しない場合はチェックしてください。 |  |  |  |
| 離型ファイル 登録                                               | 戻る                                          |  |  |  |

2. インポートするファイルを指定し、[登録]をクリックします。

 インポートが開始されると「インポート/エクスポート進捗確認」画面に遷移し、完了すると、状態 欄に「完了」と表示されます。
 同時にメッセージ、メール(メールは設定している場合のみ)で「インポート完了のお知らせ」が届

MEMO ・設備利用権限のインポートにおいては、「更新」がありません。

・1名または1部署/グループ毎に「新規」または「削除」で指定して下さい。

「全員参加」状態の権限を削除する場合は、削除するレコードも「全員参加」である必要があります。

「全員参加」に対してユーザー個別指定で権限削除はできません。

・「個別指定」時に指定できるユーザーは、指定した部署に「本メンバー」として所属しているメンバーのみです。ゲストメンバーおよび上位部署メンバーは指定できません。

#### ■1-10 用語説明

インポート/エクスポートに必要なデータの用語について説明します。

#### - パス文字列

パス文字列とは、一連の文字列で部署構造と順列を示すものです。

【設定ルール】

- ・最上位部署は必ず"001"とします。
- ・1 階層を3桁の数字(0パディング)で表現します。
- ・3桁の数字は、同一階層内の1からの連番とします。
- ・文字列の長さは、3×階層になります。
- ・上位部署を持つ部署は、必ず直接の親部署の文字列+3桁となります。

#### ≪例:以下の組織をパス文字列で表す≫

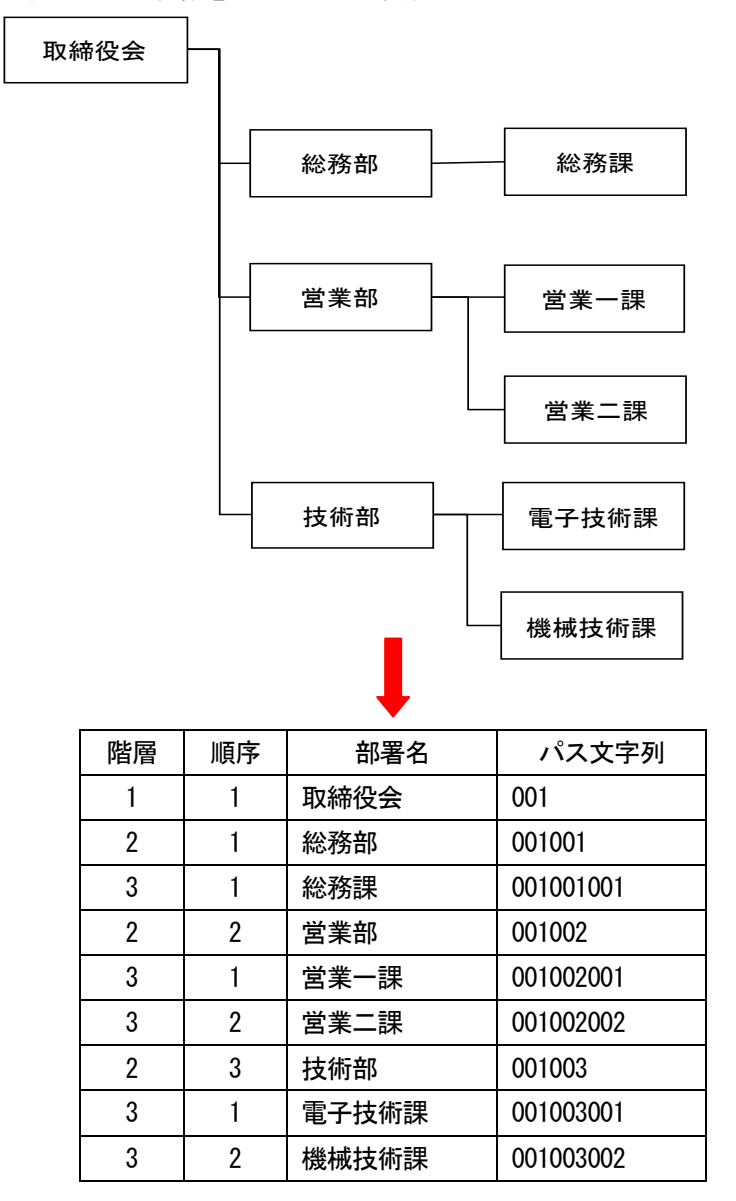

#### ※部署削除時の注意点

【インポート時】

・部署削除した場合、配下があれば階層を繰り上げます。

(例)

部署A 001 部署B 001001 部署C 001002 部署D 001002001 部署E 001002002 部署 F 001003 部署G 001003001 部署H 001003002 1

この構成で、001002を削除します。すると配下の部署が1階層上に上がるので、結果以下のようになりま す (★は変更されたパス文字列)。

部署A 001 部署B 001001 部署D 001002 (★元は001002001) 部署 E 001003 (★元は001002002) 部署 F 001004 (★元は001003) 部署G 001004001 (★元は001003001) 部署日 001004002 (★元は001003002)

#### ■HTML カラーネーム

HTML カラーネームは以下の一覧より選んで入力してください。

| カラーネーム  | RGB値    |
|---------|---------|
| black   | #000000 |
| gray    | #808080 |
| silver  | #c0c0c0 |
| white   | #fffff  |
| maroon  | #800000 |
| red     | #ff0000 |
| purple  | #800080 |
| fuchsia | #ff00ff |
| green   | #008000 |
| lime    | #00ff00 |
| olive   | #808000 |
| yellow  | #ffff00 |
| navy    | #000080 |
| blue    | #0000ff |
| teal    | #008080 |
| aqua    | #00ffff |

#### ■機能番号

機能番号は以下の一覧より選んで入力してください。

| 機能名         | 機能番号 | 特記     |
|-------------|------|--------|
| スケジュール      | 1    |        |
| ToDo        | 2    |        |
| ファイル共有      | 3    |        |
| トピック        | 50   | 登録権限のみ |
| メモパッド       | 51   |        |
| アドレス帳       | 53   |        |
| レポート提出      | 54   |        |
| 議事録         | 55   |        |
| プロジェクト管理    | 56   |        |
| SFA 商品      | 104  |        |
| SFA 商談      | 105  |        |
| SFA 契約      | 106  |        |
| SFA 問合せ管理   | 107  |        |
| SFA ソリューション | 108  |        |
| SFA キャンペーン  | 109  |        |
| SFA 顧客      | 115  |        |
| SFA 顧客担当者   | 116  |        |
| SFA 営業報告    | 117  |        |
| SFA ロック解除   | 121  | 編集権限のみ |
| リードフォーム     | 200  |        |